Es kommt immer wieder vor das man seine legale Kopie von XP Home oder Professional neu installiert und nach den Updates von Microsoft Servicepack 3 werden weitere Updates herunter geladen und installiert.

Hierbei schlägt oft die Überprüfung der WGA "Windows Genuine Advantage" zu.

Nach dem nächsten Neustart installiert sich die WGA Prüfung und nach dem nächsten Hochfahren kommt der Schwarze Bildschirm mit der Meldung die Lizenz sei ungültig.

Dies kann man ganz einfach beheben:

Man öffnet den Registrierungseditor mit dem Befehl: regedit

Dadurch öffnet sich die Registry. Dann klickt man nacheinander folgende Ordner an, um zum entsprechenden Eintrag für "WGA" zu gelangen:

HKEY\_LOCAL\_MACHINE Software Microsoft WindowsNT CurrentVersion Winlogon Notify WGALogon

Mit einem Rechtsklick auf den Ordner WGALogon öffnet man das Kontextmenü und wählt den Punkt "Löschen" aus. Nach der Sicherheitsbestätigung ist der Ordner gelöscht.

Danach die Regiestrierungsdatenbank wieder schliessen und Windows neu starten.

Nach dem Neustart muss man nur noch seinen Desktop Hintergrund neu einstellen.

Das Wars.

Viel Spass noch

Euer Admin